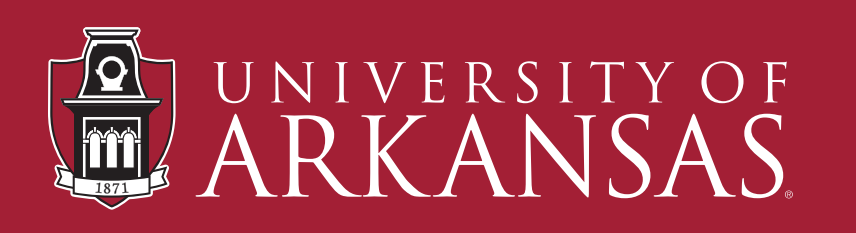

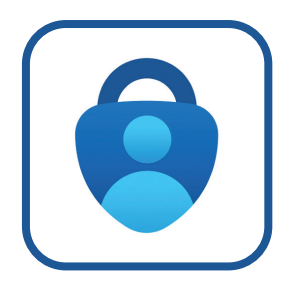

How to change the phone number associated with **Microsoft Authenticator**.

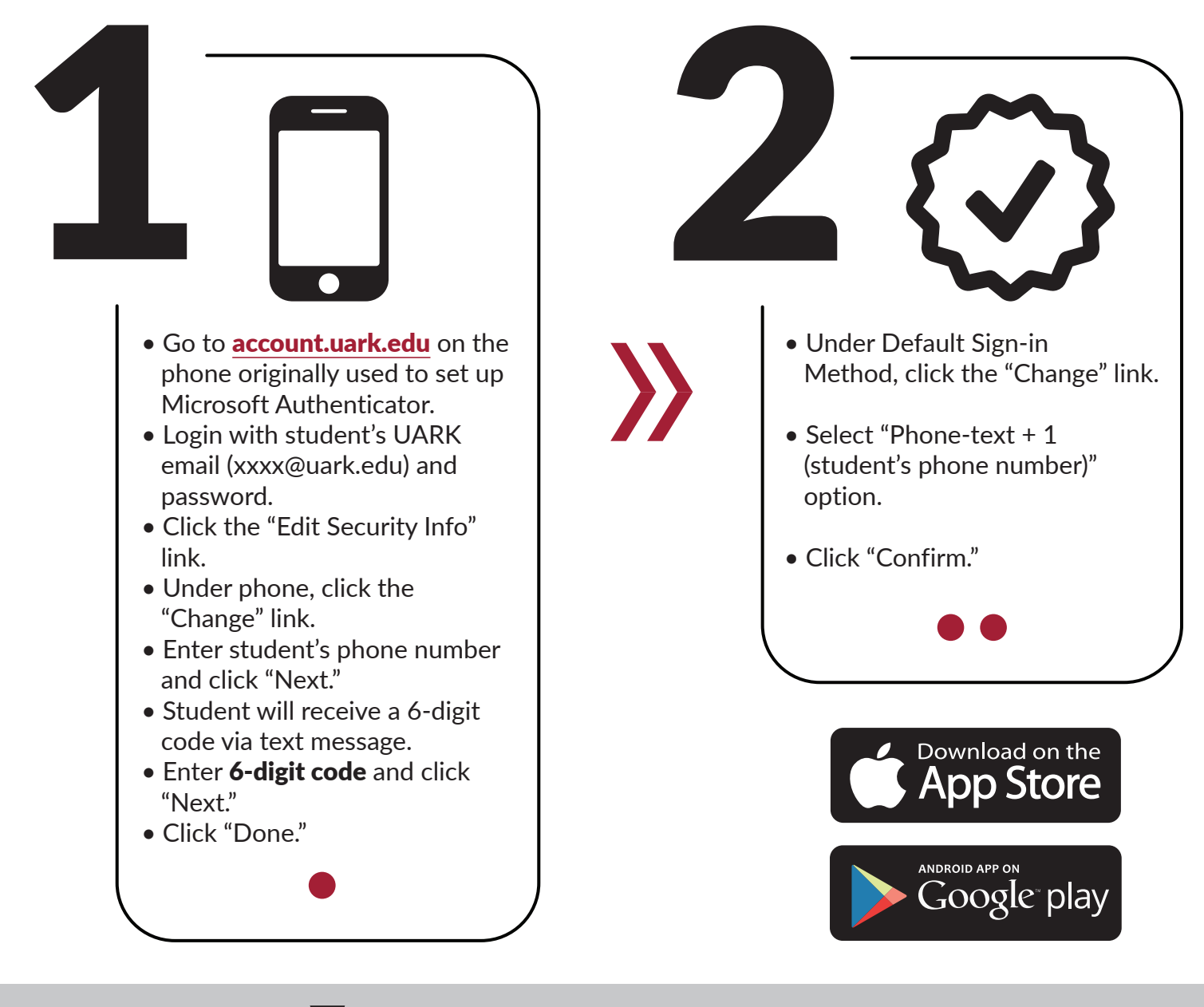

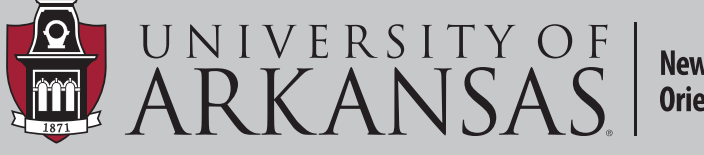

New Student Orientation

If you have questions, we'd be happy to help! You can reach us at **nso@uark.edu** or by phone at (479) 575-4200.